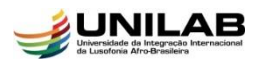

# UNIVERSIDADE DA INTEGRAÇÃO INTERNACIONAL DA LUSOFONIA AFRO-BRASILEIRA

#### DIRETORIA DE REGISTRO E CONTROLE ACADÊMICO

# SOLICITAÇÃO DE REGISTRO DE ATIVIDADES COMPLEMENTARES E DE EXTENSÃO NO HISTÓRICO

Esta funcionalidade permite que o/a discente solicite ao/à coordenador (a), via SIGAA, o registro, das atividades **complementares e de extensão** em seu histórico acadêmico. Para realizar a operação, acesse o *SIGAA*  $\rightarrow$  *Módulos*  $\rightarrow$  *Portal do Discente*  $\rightarrow$  *Ensino*  $\rightarrow$  *Registro de Atividade Complementar/Extensão*.

O sistema exibirá a tela a seguir:

| i.                                                                                                    |
|----------------------------------------------------------------------------------------------------|
| Portal do Discente > Registro da Atividade Complementar                                                   |
|                                                                                                    |
|                                                                                                    |
| Caro discente,                                                                                            |
| Abaixo estão listadas as suas solicitações de registro de atividades Complementares.                      |
|                                                                                                    |
|                                                                                                    |
| 🔍 Cadastrar Novo Registro 😔 : Visualizar Registro 🚽 Editar Registro                                       |
|                                                                                                    |
| Não bá Registro de Solicitação de Atividade Autônoma cadastrado                                           |
| Não na Registro de Solicitação de Advidude Advinina cadasciado.                                           |
| Portal do Discente                                                                                        |
| SIGAA   Diretoria de Tecnologia da Informação   Convright © 2006-2018 - UNILAB - signal-signal - v3.22.20 |
|                                                                                                    |

Clique em <sup>O</sup>: Cadastrar Novo Registro.</sup> A tela a seguir será apresentada:

| Informe os Detalhes do Registro da Atividade                         |  |  |  |
|----------------------------------------------------------------------|--|--|--|
| DADOS DO DISCENTE                                                    |  |  |  |
| Matrícula:                                                           |  |  |  |
| Nome: And the Market Market Column                                   |  |  |  |
| Curso: Wardolf and a long to the full that a share a share a share a |  |  |  |
| Currículo:                                                           |  |  |  |
| Dados da Atividade Complementar                                      |  |  |  |
| Comprovante * Escolher arquivo TUTORIAL- Attônomas.pdf 🔽             |  |  |  |
| Tipo da                                                              |  |  |  |
|                                                                      |  |  |  |
| Observação / * Período de realização: 15/08 a 20/08.                 |  |  |  |
| Cancelar Próximo Passo >>                                            |  |  |  |
| * Campos de preenchimento obrigatório.                               |  |  |  |

Na tela acima, anexe o **Comprovante da Atividade** a ser registrada. Para isso, clique em **Selecionar arquivo** e escolha o arquivo desejado dentre os presentes em seu computador. Em seguida, selecione o **Tipo da Atividade** (**Complementar ou Extensão**) e insira como **Observação** / **Descrição** da atividade o período de sua realização.

Para prosseguir com a operação, clique em **Próximo Passo**. O sistema o direcionará para a tela a seguir:

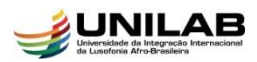

## UNIVERSIDADE DA INTEGRAÇÃO INTERNACIONAL DA LUSOFONIA AFRO-BRASILEIRA

# DIRETORIA DE REGISTRO E CONTROLE ACADÊMICO

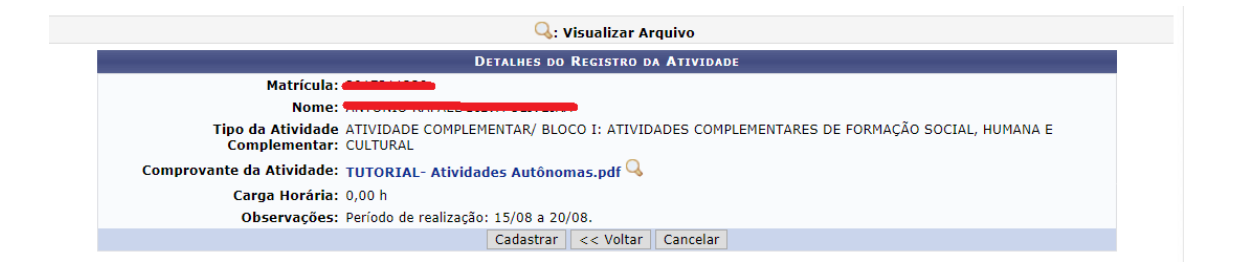

Na tela acima, caso queira visualizar o arquivo anexado ao registro da atividade, clique em seu título, localizado ao lado do ícone <sup>Q</sup>. O sistema automaticamente exibirá o arquivo em uma nova tela.

Para cadastrar o registro da atividade autônoma, confira os dados apresentados na tela acima e clique em **Cadastrar**. O sistema prontamente exibirá a mensagem de sucesso a seguir:

• Solicitação de Registro de Atividade Autônoma cadastrado(a) com sucesso!

Após isso, o status da sua solicitação será **Submetido para análise**. Quando o/a coordenador/a avaliar a sua solicitação, caso a aceite, o status será **Aceito**:

| REGISTROS DE ATIVIDADES AUTÔNOMAS DO DISCENTE (2) |                                                            |                                                                 |                                 |   |
|---------------------------------------------------|------------------------------------------------------------|-----------------------------------------------------------------|---------------------------------|---|
| Data                                              | Тіро                                                       | Observação / Descrição                                          | CH Status                       |   |
| INICIAÇ                                           | ÃO PROFISSIONAL                                            |                                                                 |                                 |   |
| 11/08/201                                         | CO-AUTORIA DE PROCESSOS REALIZADOS POR OUTROS<br>ADVOGADOS | Período da realização da atividade: 15 a 20 de julho<br>de 2015 | 20.0h <mark>ACEITO</mark>       | Q |
| 11/08/201                                         | CO-AUTORIA DE PROCESSOS REALIZADOS POR OUTROS<br>ADVOGADOS | Período: 20 a 26/07/2015                                        | 20.0h SUBMETIDO PARA<br>ANÁLISE | Q |
|                                                   | Carga Horária Total Aprovada: 20.0h                        |                                                                 |                                 |   |
|                                                   |                                                            | Cancelar                                                        |                                 |   |

As horas aceitas estarão presentes em seu histórico no quadro de integralizações, como no exemplo abaixo:

| Atividades do Discente |          |  |  |
|------------------------|----------|--|--|
| Categoria da Atividade | CH Total |  |  |
| ATIVIDADE COMPLEMENTAR | 49.0     |  |  |
|                        |          |  |  |

| Carga Horária Integralizada/Pendente |              |          |           |                       |        |
|--------------------------------------|--------------|----------|-----------|-----------------------|--------|
|                                      | Obrigatórias | Eletivos | Optativos | Complementar/Extensão | Total  |
| Exigido                              | 2445 h       | 120 h    | 450 h     | 330 h                 | 3345 h |
| Integralizado                        | 2145 h       | 420h     | 375 h     | 49 h                  | 2989 h |
| Pendente                             | 300 h        | 0 h      | 75h       | 281 h                 | 656 h  |

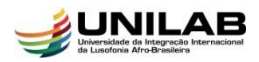

## UNIVERSIDADE DA INTEGRAÇÃO INTERNACIONAL DA LUSOFONIA AFRO-BRASILEIRA

#### DIRETORIA DE REGISTRO E CONTROLE ACADÊMICO

Caso o arquivo tenha sido retornado pelo coordenador para adequação, o status da solicitação será **Retornado para Adequação**. Ao visualizá-lo, clique no ícone 🕏 para alterar o registro.

| 📀: Cadastrar Novo Registro 🛛 🤤 : Visualizar Registro 🛛 🤯: Editar Registro |                                                              |                                                                 |                                   |     |
|---------------------------------------------------------------------------|--------------------------------------------------------------|-----------------------------------------------------------------|-----------------------------------|-----|
|                                                                           | REGISTROS DE ATIVIDADES AUTÔNOMAS DO DISCENTE (2)            |                                                                 |                                   |     |
| Data                                                                      | Тіро                                                         | Observação / Descrição                                          | CH Status                         |     |
| INICIAÇ                                                                   | ÃO PROFISSIONAL                                              |                                                                 |                                   |     |
| 11/08/201                                                                 | 5 CO-AUTORIA DE PROCESSOS REALIZADOS POR OUTROS<br>ADVOGADOS | Período da realização da atividade: 15 a 20 de julho<br>de 2015 | 20.0h ACEITO                      | Q   |
| 11/08/201                                                                 | 5 CO-AUTORIA DE PROCESSOS REALIZADOS POR OUTROS<br>ADVOGADOS | Período: 20 a 26/07/2015                                        | 20.0h RETORNADO PARA<br>ADEQUAÇÃO | Q 🤯 |
|                                                                           | Carga Horária Total Aprovada: 20.0h                          |                                                                 |                                   |     |
|                                                                           |                                                              | Cancelar                                                        |                                   |     |

Para prosseguir com a operação, anexe o arquivo do **Novo Comprovante da** Atividade autônoma, clicando em Selecionar arquivo e selecionando o arquivo desejado dentre os presentes em seu computador. Em seguida, altere, se desejar, o **Tipo** da Atividade e sua Observação / Descrição. Se estiver certo da modificação, clique em Alterar para registrá-la.

Em caso de dúvida, entre em contato com: drca@unilab.edu.br.

Bom trabalho!